| Ciel<br>Compta | Fiche 05              | cterrier |
|----------------|-----------------------|----------|
|                | Parametrer un dossier | Page 11  |
| Compta         | Parametrer un dossier | Page 1   |

Le paramétrage des coordonnées de la société est réalisé à la création du dossier.

Il existe quatre types de paramètres :

- les paramètres société,
- les paramètres comptabilité,
- les paramètres TVA,
- les paramètres immobilisations.

## **1. PARAMETRER LA SOCIETE**

- Cliquer le menu : Dossier puis Paramètres...
- Cliquer l'option : Société.
- Cliquer l'onglet : Coordonnées.
- Paramétrer les caractéristiques de la société :

| erçu Imprimer<br>rI+E CtrI+P | OK Fermer<br>Echap               |                    |                   |   |
|------------------------------|----------------------------------|--------------------|-------------------|---|
| Coordonnées Comp             | léments O.G.A. Logos Commentaire | Э                  |                   |   |
| - Identification             |                                  |                    |                   |   |
| Raison sociale :             | Bio-Smoothies                    |                    |                   |   |
| Adresse :                    | 64 route des Glaisins 69001      | N.I.I. :           | FR69 425 533 987  |   |
|                              |                                  | S.I.R.E.T. :       | 425 533 987 00015 |   |
|                              |                                  | N.A.F. ( A.P.E.) : | 366B              |   |
| CP / Ville :                 | 69001 Lyon                       | R.C.S. :           | Lyon 425 533 987  |   |
| Pays :                       | France                           | ~ R.M. :           |                   |   |
| Capital :                    | 45 000.00                        | R.S.E.I.R.L. :     |                   |   |
| Coordonnées                  | 0478689072                       | Fax :              | 04 78 68 90 73    |   |
| Portable :                   |                                  | Télex :            |                   |   |
| E-mail :                     | accueil@biosmoothies.com         |                    |                   | 0 |
| Site internet :              | www.biosmoothies.com             |                    |                   | 8 |
| Responsable :                | Mme Y Ratte Elisabeth            |                    |                   |   |
|                              |                                  |                    |                   |   |

- Modifier ou saisir éventuellement des données.

| Ciel<br>Compta | Fiche 05              | cterrier |
|----------------|-----------------------|----------|
|                | Parametrer un dossier | Page 12  |

- Cliquer l'onglet : **Logos.** 

- Cliquer le lien permettant de télécharger le logo ou coller l'image si elle a été copiée au préalable.

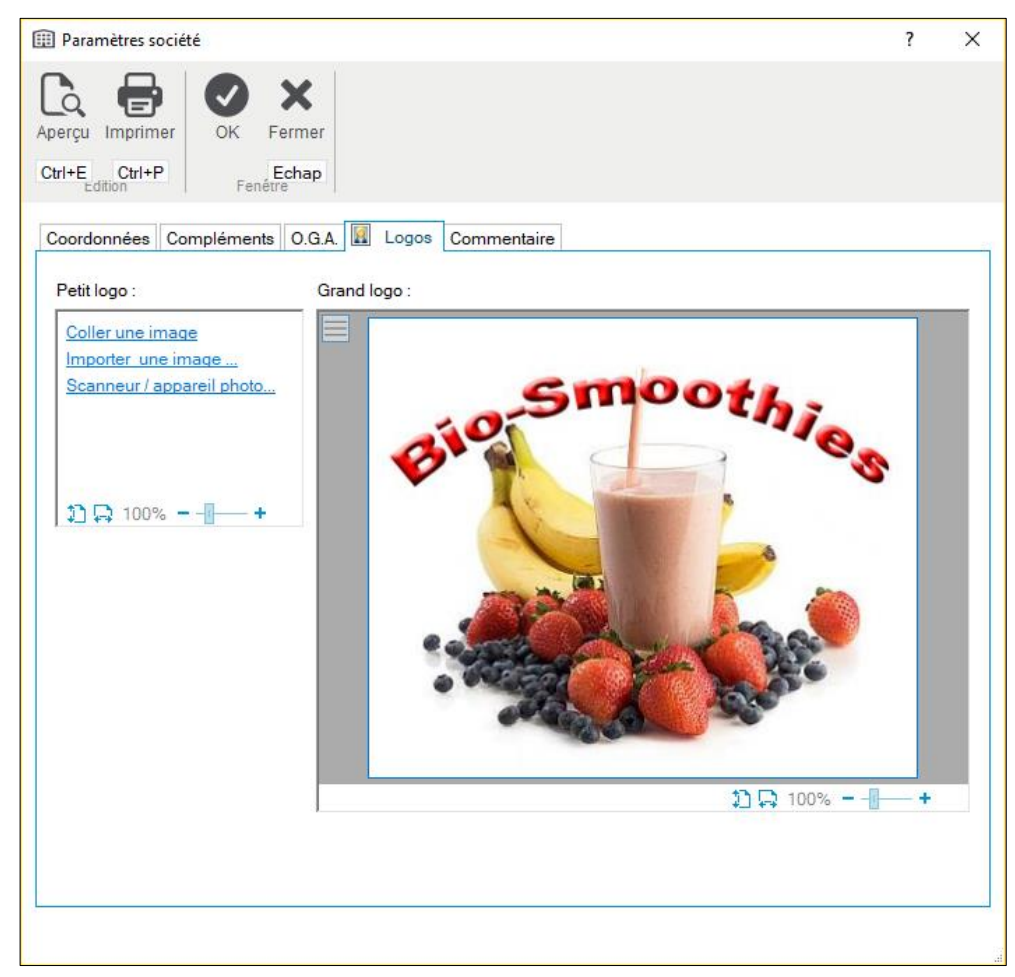

- Cliquer le bouton : OK.

⇒ Une fenêtre signale éventuellement que le numéro de Siret est erroné.

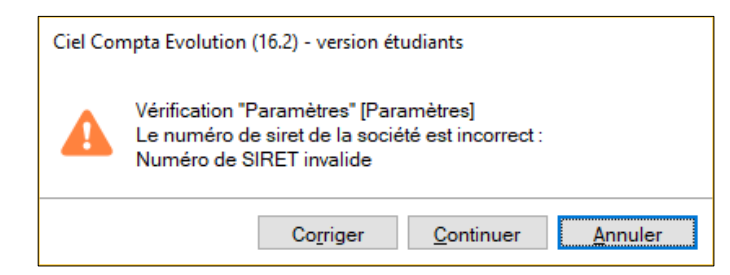

- Cliquer : Corriger ou Continuer selon votre souhait.

| Ciel                     | Fiche 05<br>Paramétror un dossion | cterrier |
|--------------------------|-----------------------------------|----------|
| Compta                   |                                   | Page 13  |
| 2. PARAMETRER LA         | COMPTABILITE                      |          |
| - Cliquer le menu : Doss | ier puis Paramètres               |          |

- Cliquer l'option : Société.
  Cliquer l'onglet : Comptabilité.
  Paramétrer les caractéristiques de la société :

|                                                                                                    |                                                                                                    |                                                                  |                                                                         |                        |                                                                                                    | :      |
|----------------------------------------------------------------------------------------------------|----------------------------------------------------------------------------------------------------|------------------------------------------------------------------|-------------------------------------------------------------------------|------------------------|----------------------------------------------------------------------------------------------------|--------|
| erçu Imprimer OK                                                                                              | Fermer<br>Echap                                                                                                    |                                                                  |                                                                         |                        |                                                                                                    |        |
| aramètres Devises Ra                                                                                          | cines/Défauts Échanges                                                                                                  | Expert                                                           |                                                                         |                        |                                                                                                    |        |
| - Dates                                                                                                    |                                                                                                    |                                                                  |                                                                         |                        | – Régime fiscal –                                                                                         |        |
| Premier exercice du :                                                                                         | 01/01/2017 📅                                                                                                    | au                                                               | 31/12/2017                                                              | 7                      | BIC - Régime réel (2050)                                                                                  |        |
| Exercice N-1 :                                                                                                |                                                                                                    | au                                                               |                                                                         |                        | OBIC - Régime simplifié (2033)                                                                            |        |
| Exercice N :                                                                                                  | 01/01/2017                                                                                                    | au                                                               | 31/12/2017                                                              | 7                      | ○ B <u>N</u> C - (2035)                                                                                   |        |
| Exercice N+1 :                                                                                                | 01/01/2018                                                                                                    | au                                                               | 31/12/2018                                                              |                        | Impôt <u>s</u> ur les sociétés (2065)                                                                     |        |
|                                                                                                    |                                                                                                    |                                                                  |                                                                         | alatia                 | O Impôt su Type imposition 2031                                                                           | (I.R.) |
| Période de saisie du :                                                                                        | 01/01/2017                                                                                                    | au                                                               | 31/12/2018                                                              | 7                      |                                                                                                    |        |
| Période de saisie du :<br>- Loi N.R.E.<br>Taux d'intérêt des                                                  | on/on/2017 (2)<br>s pénalités de retard exigib<br>Indemn                                                                | au<br>oles suiva<br>ité forfaita                                 | 31/12/2018<br>nt les directive<br>aire pour frais (                     | s de la lo<br>de recou | bi N.R.E. : 10.00<br>wrement : 40.00                                                                      |        |
| Période de saisie du :<br>- Loi N.R.E.<br>Taux d'intérêt des<br>- Règlements                                  | 01/01/2017 (2)<br>s pénalités de retard exigib<br>Indemn                                                                | au<br>oles suiva<br>ité forfaita                                 | 31/12/2018<br>Int les directive<br>aire pour frais (                    | s de la la             | oi N.R.E. : 10,00<br>wrement : 40,00                                                                      |        |
| Période de saisie du :<br>- Loi N.R.E.<br>Taux d'intérêt des<br>- Règlements<br>- Gestion de l' <u>é</u> cart | 01/01/2017 [2]<br>s pénalités de retard exigite<br>Indemn<br>Compte d'escompte                                          | au<br>oles suiva<br>ité forfaita<br>obtenu :                     | nt les directive<br>aire pour frais (<br>765000                         | s de la la<br>de recou | oi N.R.E.: 10,00<br>wrement: 40,00<br>Escomptes obtenus                                                   |        |
| Période de saisie du :<br>- Loi N.R.E.<br>Taux d'intérêt des<br>- Règlements<br>- Gestion de l' <u>é</u> cart | on/on/2017 (2)<br>s pénalités de retard exigite<br>Indemn<br>Compte d'escompte<br>Compte d'escompte a                   | oles suiva<br>ité forfaita<br>obtenu :<br>accordé :              | 11/12/2018<br>nt les directive<br>aire pour frais (<br>765000<br>665000 | s de la la<br>de recou | bi N.R.E. : 10.00<br>wrement : 40.00<br>Escomptes obtenus<br>Escomptes accordés                           |        |
| Période de saisie du :<br>- Loi N.R.E.<br>Taux d'intérêt des<br>- Règlements<br>☑ Gestion de l' <u>é</u> cart | 01/01/2017 [2]<br>s pénalités de retard exigib<br>Indemn<br>Compte d'escompte<br>Compte d'escompte a<br>Produits except | oles suiva<br>ité forfaita<br>obtenu :<br>accordé :<br>ionnels : | nt les directive<br>aire pour frais (<br>765000<br>665000<br>770000     | s de la k<br>de recou  | bi N.R.E. : 10,00<br>wrement : 40,00<br>Escomptes obtenus<br>Escomptes accordés<br>Produits exceptionnels |        |

- Cliquer l'onglet : **Devises.**Paramétrer la devise à utiliser et modifier éventuellement les comptes de conversion.

| 🕸 Paramètres comptabilité                                  |                     |                                       | ? | × |
|------------------------------------------------------------|---------------------|---------------------------------------|---|---|
| Ctrl+E     Ctrl+P         Ctrl+E     Ctrl+P                |                     |                                       |   |   |
| Paramètres Devises Racines/Défauts Éch                     | anges Expert        |                                       |   |   |
| DevisesAlt + f                                             | ilèches pour change | er d'onglet                           |   |   |
| Devise par défaut :<br>Journal de régularisation devises : | 0D                  | Opérations Diverses                   |   |   |
| Compte différence de conversion actif                      | 476000              | · Differences de conversion actif     |   |   |
| Compte différence de conversion passif :                   | 477000              | ···· Differences de conversion passif |   |   |
| Compte gains de change :                                   | 766000              | ···· Gains de change                  |   |   |
| Compte pertes de change :                                  | 666000              | ···· Pertes de change                 |   |   |
|                                                            |                     |                                       |   |   |

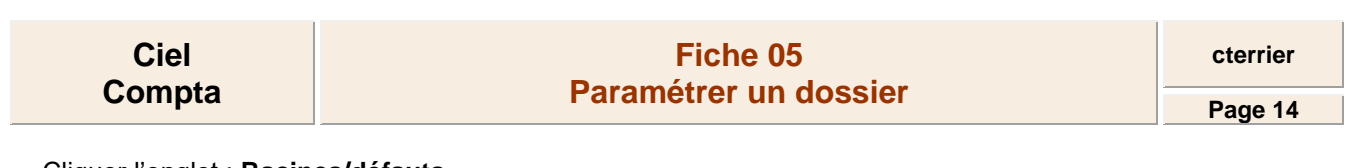

- Cliquer l'onglet : Racines/défauts.

- Modifier éventuellement les journaux paramétrés par défaut.

| Imprimer       Imprimer         Ctrl+E       Ctrl+P         Fermer       Fermer         Fenétre       Fenétre         Paramètres       Devises         Racines/Défauts       Échanges Expert         Journaux par défaut       Alt + flèches pour changer d'onglet         Réglages compta |                                                |
|----------------------------------------------------------------------------------------------------|------------------------------------------------|
| Paramètres Devises Racines/Défauts Échanges Expert Journaux par défaut Alt + flèches pour changer d'onglet Réglages compta                                                                                                    |                                                |
| Journaux par défaut Alt + flèches pour changer d'onglet Réglages compta                                                                                                    |                                                |
|                                                                                                    |                                                |
| Achats : HA Achats Cet utilita                                                                                                    | ire vous permet de<br>s racines des classes et |
| Ventes: VT Ventes des comp                                                                                                    | ptes, de déterminer la                         |
| Banque : BQ Banque des comp                                                                                                    | ptes, des journaux et des                      |
| O.D.: OD Opérations Diverses codes an                                                                                                    | alytiques.                                     |
| A-nouveaux : AN A-nouveaux Modifier les                                                                                                    | réglages compta                                |
| Comptes par défaut                                                                                                    |                                                |
| Résultat de l'exercice ( bénéfice ) : 120000 ···· Resultat de l'exercice (benefice)                                                                                                    |                                                |
| Résultat de l'exercice ( perte ) : 129000 Résultat de l'exercice (perte)                                                                                                    |                                                |
| Report à nouveau : 110000 ···· Report a nouveau (solde crediteur                                                                                                    | r)                                             |
| Compte d'écart de caisse positif : 758000 ···· Produits divers gestion courante                                                                                                    | ,                                              |
| Compte d'écart de caisse négatif : 658000 ···· Charges diverses gestion courante                                                                                                    | 5                                              |
| Compte d'attente : 471000 ···· Comptes d'attente                                                                                                    |                                                |
|                                                                                                    |                                                |

- Cliquer le bouton :  $\mathbf{OK}$ 

### 3. PARAMETRER LA TVA

- Cliquer le menu : Dossier puis Paramètres.
- Cliquer l'option : Société.
- Cliquer l'onglet : TVA.
- Paramétrer les caractéristiques de la TVA de la société :

| 礅 Paramètres TVA                            |                     |   |                                              | ?                | × |
|---------------------------------------------|---------------------|---|----------------------------------------------|------------------|---|
| Aperçu Imprimer<br>Ctrl+E Ctrl+P<br>Edition |                     |   |                                              |                  |   |
| TVA Taux de TVA État TVA Téléprocéd         | ures TVA            |   |                                              |                  |   |
| TVA                                         | Régime              |   | TVA sur ventes                               | TVA sur achats — |   |
| Taux par défaut : 20,00 % V                 | ⊖ <u>S</u> implifié |   | O En <u>c</u> aissements                     | O Encaissements  |   |
| Comptes par défaut                          | 445510              |   | va à décaisser                               |                  |   |
| Compte de TVA à payer :                     | 445510              | T | va à décaisser                               |                  |   |
| Compte crédit de TVA :                      | 445670              | C | rédit de tva à reporter                      |                  |   |
| Compte de l'va a regulariser :              | 445830              |   | va a regulariser<br>emboursement de tva dema | undé             |   |
| Compte d'acompte de TVA :                   | 445810              | A | comptes de tva - régime sim                  | plifié           |   |
|                                             |                     |   |                                              |                  |   |

| Ciel   | Fiche 05              | cterrier |
|--------|-----------------------|----------|
| Compta | Parametrer un dossier | Page 15  |

- Cliquer l'onglet : Taux de TVA.

- Paramétrer les taux de TVA applicables à la société.

| 尊 Paramètres TVA                                                                                                    | ? | × |
|----------------------------------------------------------------------------------------------------|---|---|
| Aperçu     Imprimer       Ctrl+E     Ctrl+P       Edition     Fermer                                                                                                    |   |   |
| TVA       Taux de TVA       État TVA       Téléprocédures TVA         +       Alt + flèches pour changer d'onglet       Image: Créer       Le taux utilisé par défaut est celui indiqué en caractères gras |   |   |
| Liste des taux de TVA ♥ Vues ♥ C ♥ @ ♥ ♥<br>1 ♥ Exonéré<br>2 5.50 %<br>3 2.10 %<br>4 8.50 %<br>5 10.00 %<br>6 20.00 %                                                                                      |   |   |
|                                                                                                    |   | × |
| 1/6 <                                                                                                    | > |   |

#### Créer un nouveau taux

- Cliquer le bouton : Créer...

| 💿 Nouveau Taux de TVA |    |     | ×    |
|-----------------------|----|-----|------|
| Taux :                |    | %   |      |
| OK et Créer           | ОК | Ann | uler |

#### - Saisir le taux de TVA à créer.

- Cliquer : OK.

# Supprimer un taux

- Cliquer la case de sélection du taux à supprimer.
- Cliquer le bouton : Supprimer.

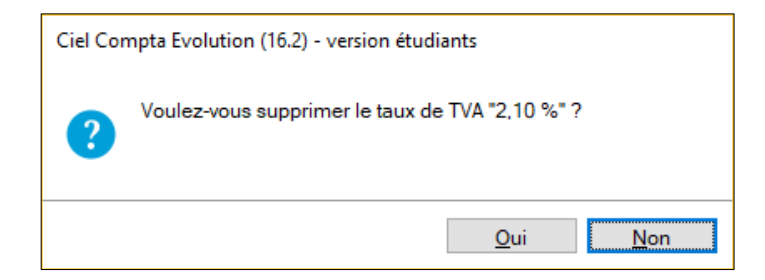

- Cliquer : Oui.

Page 16

| ው Paramètres TVA                            | ? | × |
|---------------------------------------------|---|---|
| Aperçu Imprimer<br>Edition Fenêtre          |   |   |
| TVA Taux de TVA État TVA Téléprocédures TVA |   |   |
| +<br>Créer. Supprimer                       |   |   |
| Liste des taux de TVA 👁 Vues 🗸 🗟 🖶 @ 🕸 🗸    |   |   |
| 1 Cxonéré                                   |   | ^ |
| 2 5,50 %                                    |   |   |
| 3 / 2,10 %                                  |   |   |
| 4/ 3,50 %                                   |   |   |
|                                             |   |   |
|                                             |   |   |
| 1                                           |   |   |

- Cliquer le bouton : OK